# BAB III METODOLOGI PENELITIAN

Metodologi penelitian merupakan kumpulan prosedur yang diterapkan oleh pelaku suatu disiplin ilmu. Metodologi juga merupakan analisis teoritis mengenai suatu cara atau metode.

## 1.1 Alur penelitian

Adapun alur untuk melakukan penelitian yang dapat dilihat pada gambar 3.1. Alur ini menjelaskan mengenai tahapan yang nantinya dilakukan dalam penelitian untuk menganalisis masalah, menemukan solusi, dan memperbaiki antarmuka pada aplikasi. Adapun alur pada penelitian ini sebagai berikut:

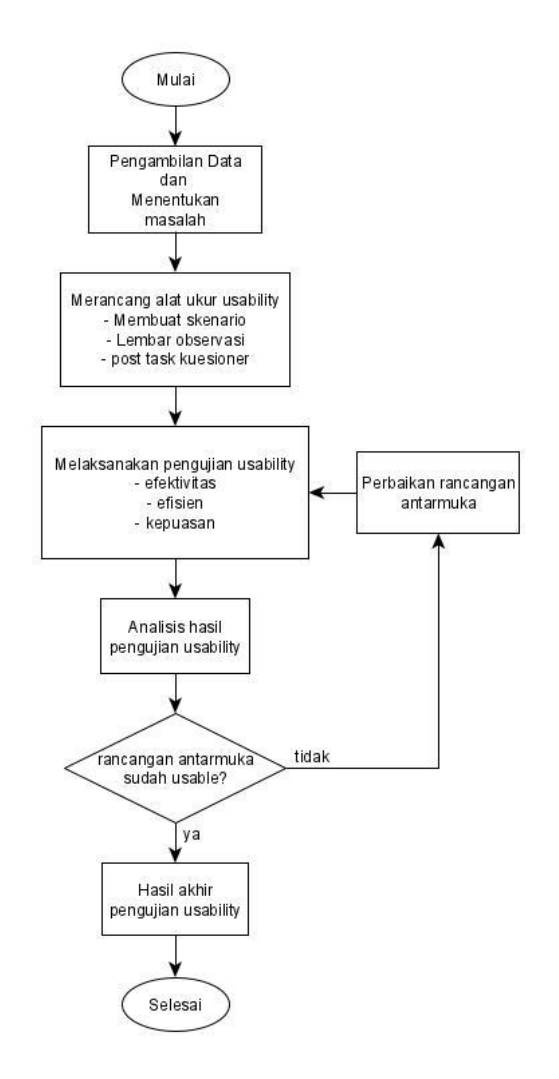

Gambar 3.1 Alur Penelitian

Pada alur ini dibuat sesuai dengan metode yang dipakai pada penelitian yaitu *user centered design*, dimana pada metode UCD memiliki beberapa tahap sehingga alur menyesuaikan tahapan tersebut. Penelitian kali ini bersifat iteratif dimana akan dilakukan uji *usability* hingga tercapainya antarmuka yang *usable*.

#### 1.1.1 Pengambilan Data dan Menentukan Masalah

Sebelum melakukan pengujian hal yang perlu dilakukan pertama adalah menentukan masalah. Tujuannya adalah untuk mengetahui masalah yang dihadapi oleh pengguna ketika menggunakan aplikasi Pocket ITERA. Penulis melakukan survei kepada mahasiswa yang menggunakan aplikasi Pocket ITERA dimana menunjukkan bahwa 85% responden lebih memilih aplikasi Siakad ITERA dibandingkan dengan aplikasi Pocket ITERA (gambar 1.1) dengan alasan sebagai berikut:

- a) Lebih mudah dimengerti
- b) Lebih enak dilihat
- c) Lebih mudah dan nyaman digunakan
- d) Lebih efektif dan sederhana
- e) Lebih praktis
- f) Lebih user friendly

Kemudian responden mengungkapkan memiliki masalah terhadap antarmuka aplikasi sehingga mereka enggan untuk menggunakan aplikasi Pocket ITERA seperti pada gambar 1.2 dengan alasan sebagai berikut:

- a) Kurang menarik dan sedikit membingungkan
- b) Tampilan kurang kreatif
- c) Tampilan membosankan
- d) Kurang menarik dalam warna
- e) Tampilan masih kaku
- f) Tampilan yang masih terlihat biasa

- g) Kurang *user friendly*
- h) Tata letak menu yang masih kurang baik
- i) Penggunaan bahasa yang masih campur

Setelah melakukan survei maka selanjutnya mengamati objek yang diteliti. Hal ini bertujuan untuk mengetahui fungsi apa saja yang akan diuji pada aplikasi Pocket ITERA. Adapun beberapa menu yang ada pada aplikasi Pocket ITERA sebagai berikut:

1. Login

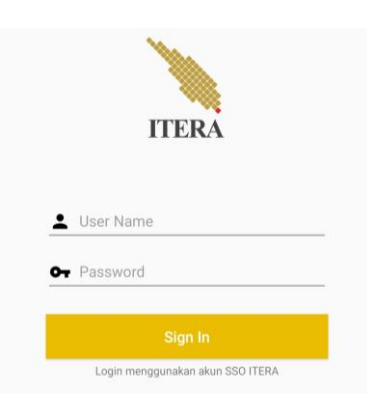

Gambar 3.2 Menu Login

Pada menu login (gambar 3.2) berfungsi untuk masuk kedalam aplikasi Pocket ITERA, dimana pengguna harus menginput *username* serta *password* sesuai akun SSO ITERA.

2. Dashboard

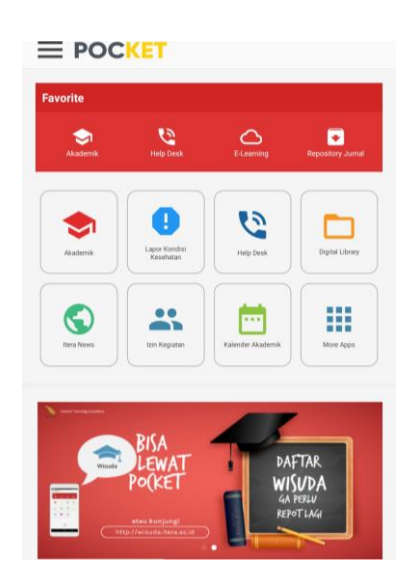

Gambar 3.3 Menu Dashboard

Pada menu dashboard (gambar 3.3) menampilkan halaman utama yang berisikan menu menu yang ada pada aplikasi Pocket ITERA serta iklan yang terdapat pada bagian bawah aplikasi.

3. Lihat Jadwal Kuliah

| ÷      | Jadwal Kuliah                         |   | ۹ |
|--------|---------------------------------------|---|---|
| Pilih  | Semester                              |   |   |
| Seme   | ester 9                               | * | Q |
| Tugas  | s Akhir 1 (IF4001)                    |   |   |
| Tugas  | elas:6908 SKS:2<br>s Akhir 2 (IF4002) |   |   |
| Kode K | telas: 8366   SKS : 4                 |   |   |
| Kode K | letas : 6969   SKS : 3                |   |   |

Gambar 3.4 Menu Lihat Jadwa Kuliah

Pada menu ini (gambar 3.4) berfungsi untuk menampilkan jadwal kuliah tiap semester yang telah diambil ataupun yang sedang diambil.

4. Lihat Kelas

| ← Kelas                                                    |   | ۹     |
|------------------------------------------------------------|---|-------|
| Pilih Tahun Akademik                                       |   |       |
| 2018/2019 Genap                                            | • | ۹     |
| 3367   Kelas R<br>BI2201   Health, Safety, and Environment |   | 3 SKS |
| 3368   Kelas R<br>Bi2202   Mikrobiologi Umum               |   | 3 SKS |
| 3369   Kelas R<br>Bi2203   Biosistematika                  |   | 3 SKS |
| 3370   Kelas R<br>Bi2204   Biostatistika                   |   | 3 SKS |
| 3371   Kelas R<br>Bi2205 [ Fisiologi Hewan                 |   | 3 SKS |
| 3372   Kelas R<br>Bi2206   Fisiologi Tumbuhan              |   | 3 SKS |
| 3373   Kelas RA<br>MS2211   Mekanika Kekuatan Material     |   | 3 SKS |
| 3374   Kelas RB<br>MS2211   Mekanika Kekuatan Material     |   | 3 SKS |
| 3375   Kelas RA<br>MS2212   Dinamika Teknik                |   | 2 SKS |
| 3376   Kelas RB<br>MS2212   Dinamika Teknik                |   | 2 SKS |

Gambar 3.5 Menu Lihat Kelas

Pada menu lihat kelas (gambar 3.5) berfungsi menampilkan list kelas tiap semester. Pada menu ini dapat dilihat jumlah sks, kode kelas, serta kode mata kuliah pada tiap kelasnya. 5. Status Per Semester

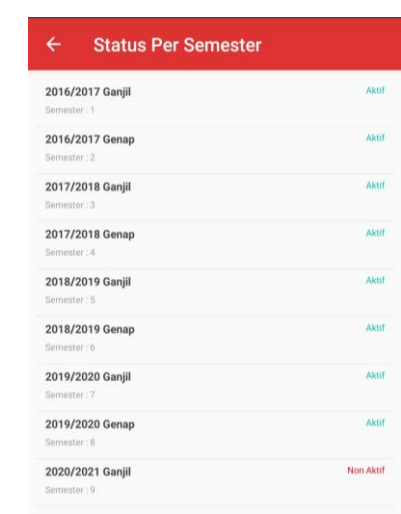

Gambar 3.6 Menu Status Per Semester

Pada menu ini (gambar 3.6) berfungsi menampilkan status per semester yang telah diambil ataupun yang sedang diambil, apakah mahasiswa aktif atau tidak aktif.

6. Itera News

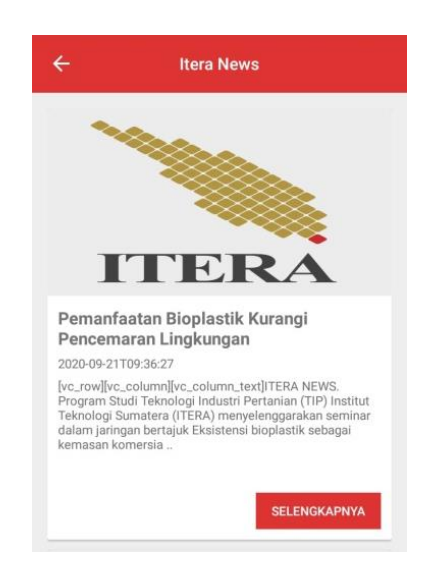

Gambar 3.7 Menu Itera News

Pada menu ini menampilkan berita-berita terbaru seputar ITERA seperti pada gambar 3.7. Berita tersebut dapat dibaca untuk memperluas wawasan tentang kampus.

#### 7. Presensi

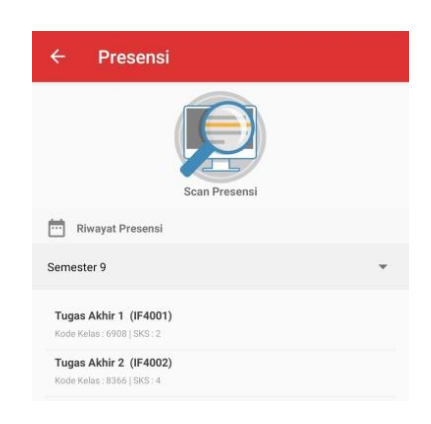

Gambar 3.8 Menu Presensi

Pada menu ini (gambar 3.8) mahasiswa dapat absen secara online melalui scan *barcode* pada mata kuliah yang dipilih.

8. Help Desk

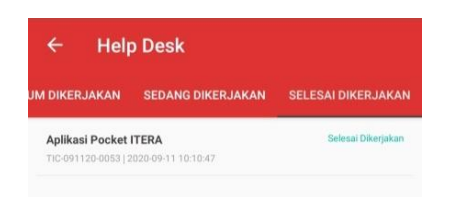

Gambar 3.9 Menu Help Desk

Pada menu ini (gambar 3.9) berfungsi untuk mengadukan permasalahan yang dihadapi oleh pengguna, seperti akun SSO yang bermasalah, lupa akun wifi ITERA, lupa akun e-learning, dan yang lainnya.

9. Lihat KSM

| ← KSM                  | c       |
|------------------------|---------|
| Pilih Tingkat Semester |         |
| 9                      | + Q     |
| Tugas Akhir 1          | 6908/1  |
| Tugas Akhir 2          | 8366/1  |
| Kebencariaan Sumafra   | 6969/RI |

#### Gambar 3.10 Menu Lihat Kartu Studi Mahasiswa

Pada menu ini mahasiswa dapat melihat matakuliah yang diambil di tiap semeternya seperti pada gambar 3.10. Pada menu ini terdapat menu dropdown untuk memilih semester berapa yang ingin dilihat.

10. Buat Kartu Rencana Studi

|                                | -00-0                                                |
|--------------------------------|------------------------------------------------------|
| Persiapan                      | Pilih Mata Kuliah Validasi Dosen PA Selesai          |
| Nama                           | : Imam Prabowo                                       |
| Jurusan                        | Jurusan Teknik Elektro, Informatika dan Sistem Fisis |
| Program Studi                  | S1 TEKNIK INFORMATIKA                                |
| Program Pendidikan             | : Strata-1                                           |
| Semester                       | 9                                                    |
| F4001   2                      |                                                      |
| Mata Kuliah :<br>Jadwal Hari : | Tugas Akhir 1                                        |
| IF4002   4                     |                                                      |
| Mata Kuliah :                  | Tugas Akhir 2                                        |
| Jadwal Hari :                  |                                                      |

Gambar 3.11 Menu Buat Kartu Rencana Studi

Pada menu ini (gambar 3.11) dapat membuat kartu rencana studi dimana terdapat 4 tahap yaitu persiapan, pemilihan mata kuliah yang ingin diambil, meminta validasi dosen PA, kemudian selesai.

11. User Profil

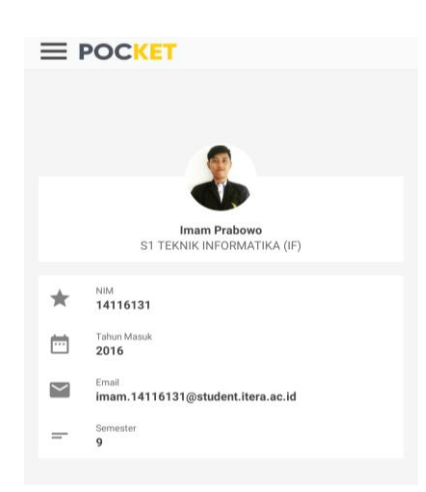

Gambar 3.12 Menu User Profil

Pada menu ini (gambar 3.12) berfungsi menampilkan informasi mengenai data diri pengguna seperti nama, program studi, NIM, tahun masuk, e-mail ITERA, serta tingkat semester.

## 12. Transkrip Nilai

| ← Transkrip                                                                              | ۹                                                                     |
|------------------------------------------------------------------------------------------|-----------------------------------------------------------------------|
| KI1101R   3 SKS<br>Kimia Dasar I                                                         | BC                                                                    |
| KU1101R   2 SKS<br>Konsep Pengembangan Ilmu Pengetahuan                                  | В                                                                     |
| MA1101R   4 SKS<br>Matematika I                                                          | C                                                                     |
| FI1101R   4 SKS<br>Fisika Dasar I                                                        | C                                                                     |
| KU1011R   2 SKS<br>Tata Tulis Karya Ilmiah                                               | AB                                                                    |
| KU1072R   2 SKS<br>Pengantar Teknologi Informasi B                                       | D                                                                     |
| KU1001R   2 SKS<br>Olahraga                                                              | A                                                                     |
| IF1210R   2 SKS<br>Dasar Pemrograman                                                     | BC                                                                    |
| KU1021R   2 SKS<br>Pemahaman Teks Akademik                                               | В                                                                     |
| KU1201R   2 SKS<br>Sistem Alam dan Semesta                                               | В                                                                     |
| KI1201R   3 SKS<br>Kimia Dasar II                                                        | BC                                                                    |
| FI1201R   4 SKS<br>Fisika Dasar II                                                       | D                                                                     |
| MA1201R   4 SKS<br>Matematika II                                                         | BC                                                                    |
| IF2113   3 SKS<br>Probabilitas dan Statistika                                            | C                                                                     |
| A (4) = Sangat Baik, AB (3,5) = Antara Bail<br>= Antara Cukup Baik dan Baik, C (2) = Cuk | k dan Sangat Baik, B (3) = Baik, BC (2,5)<br>up, D (1) = Hampir Cukup |
| SKS : 149                                                                                | Indeks Prestasi (IP) : 2.78                                           |

Gambar 3.13 Menu Transkrip Nilai

Pada menu ini (gambar 3.13) menampilkan transkrip nilai yang telah diambil, indeks nilai dan jumlah sks yang telah diambil pun dapat dilihat pada menu ini.

13. Tentang Aplikasi

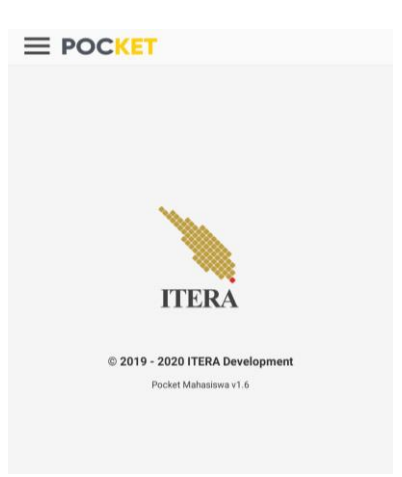

Gambar 3.14 Menu Tentang Aplikasi

Pada menu ini (gambar 3.14) berfungsi menampilkan informasi mengenai aplikasi Pocket ITERA.

14. Pengaturan

| Lipdate Pocket |  |  |  |  |
|----------------|--|--|--|--|

Gambar 3.15 Menu Pengaturan

Pada menu ini (gambar 3.15) berfungsi untuk mendapatkan update terbaru aplikasi Pocket ITERA.

## 1.1.2 Merancang Alat Ukur Usability

Pada tahap ini dilakukan perancangan alat ukur *usability*, alat ukur *usability* disesuaikan dengan komponen dari *usability* sendiri yaitu efektivitas, efisiensi, dan kepuasan pengguna. Efektivitas dan efisiensi akan diukur menggunakan lembar observasi, sedangkan untuk kepuasan pengguna akan diukur menggunakan *post task* kuesioner. Untuk memandu itu semua dibutuhkan skenario untuk memandu responden dalam menggunakan aplikasi.

1. Membuat Skenario

Skenario merupakan tugas-tugas yang harus diselesaikan oleh responden ketika menggunakan sebuah aplikasi. Skenario disusun untuk fungsi yang ada pada aplikasi (tiap fungsi dilambangkan dengan huruf F) dari F00 sampai F06 seperti pada tabel 3.1 [23]. Salah satu contoh skenario untuk pengujian aplikasi Pocket ITERA adalah sebagai berikut:

#### Tabel 3.1 Skenario Pengujian Aplikasi

| NO  | Tugas yang harus dikerjakan             | Ya/Tidak |
|-----|-----------------------------------------|----------|
| F00 | Responden mencari aplikasi Pocket ITERA |          |
|     | Responden membuka aplikasi Pocket ITERA |          |

| F01 | Pada menu login responden mengisi email dan password       |  |
|-----|------------------------------------------------------------|--|
|     | Masuk kedalam aplikasi Pocket ITERA                        |  |
|     | Pilih tombol menu bantuan ketika tidak bisa login          |  |
| F02 | Melihat transkrip nilai, IP, serta jumlah SKS yang diambil |  |
|     | Membuat kartu rencana (KRS) studi baru                     |  |
|     | Melihat KSM semester sekarang dan sebelumnya               |  |
|     | Melihat status pembayaran UKT                              |  |
| F03 | Menemukan menu presensi                                    |  |
|     | Melakukan presensi pada matakuliah tertentu                |  |
| F04 | Membaca berita terbaru mengenai ITERA                      |  |
| F05 | Masuk ke menu profil mahasiswa                             |  |
|     | Upgrade aplikasi Pocket ITERA                              |  |
|     | Melihat informasi mengenai aplikasi Pocket ITERA           |  |
| F06 | Keluar dari aplikasi Pocket ITERA                          |  |

2. Lembar Observasi

Lembar observasi digunakan untuk mengukur tingkat efektivitas dan efisiensi untuk semua fungsi (F00 sampai F06). Lembar observasi efektivitas yang digunakan (tabel 3.2) untuk semua fungsi adalah sebagai berikut:

| <b>TILLOAT</b>   | ~ .       |               | <b>D</b> C 1 |
|------------------|-----------|---------------|--------------|
| Tabel 3.2 Lembar | Observası | Untuk Menguji | Efektivitas  |

| NO  | Elemen observasi efektivitas                          |     | uji |
|-----|-------------------------------------------------------|-----|-----|
|     |                                                       | (%) |     |
| F00 | Skenario membuka sistem                               |     |     |
|     | - Responden berhasil menemukan aplikasi Pocket ITERA  |     |     |
|     | - Responden berhasil membuka aplikasi Pocket ITERA    |     |     |
| F01 | Skenario untuk fungsi masuk ke sistem                 |     |     |
|     | - Responden berhasil mengisi email dan password       |     |     |
|     | - Responden berhasil masuk kedalam aplikasi           |     |     |
|     | - Responden berhasil menemukan tombol bantuan login   |     |     |
| F02 | Skenario untuk fungsi akademik                        |     |     |
|     | - Responden menemukan transkrip nilai, IP, dan jumlah |     |     |

| NO  | Elemen observasi efektivitas                       |     | uji |
|-----|----------------------------------------------------|-----|-----|
|     |                                                    | (%) |     |
|     | SKS yang diambil dengan mudah                      |     |     |
|     | Descenden mensen KDC have descended                |     |     |
|     | - Responden membuat KRS baru dengan mudah          |     |     |
|     | - Responden menemukan KSM semester sekarang dan    |     |     |
|     | sebelumnya dengan mudah                            |     |     |
|     | - Responden menemukan status pembayaran UKT dengan |     |     |
|     | mudah                                              |     |     |
| F03 | Skenario untuk fungsi presensi                     |     |     |
|     | - Responden berhasil menemukan menu presensi       |     |     |
|     | - Responden melakukan presensi dengan mudah        |     |     |
| F04 | Skenario untuk fungsi ITERA news                   |     |     |
| _   | - Responden menemukan berita terbaru tentang ITERA |     |     |
|     | dengan mudah                                       |     |     |
| F05 | Skenario untuk fungsi navigation bar               |     |     |
|     | - Responden menemukan menu profil mahasiswa dengan |     |     |
|     | mudah                                              |     |     |
|     | - Responden berhasil melakukan upgrade aplikasi    |     |     |
|     | - Responden menemukan informasi aplikasi dengan    |     |     |
|     | mudah                                              |     |     |
| F06 | Skenario untuk fungsi keluar sistem                |     |     |
| 100 | - Responden berhasil menemukan menu keluar sistem  |     |     |
|     | - Responden berhasil keluar dari sistem            |     |     |
|     |                                                    |     |     |

Berikut lembar observasi untuk mengukur efektivitas (tabel 3.3) untuk semua fungsi:

| Tabel 3.3 Lem | bar Observa | si Untuk Men | guji Efisiensi |
|---------------|-------------|--------------|----------------|
|---------------|-------------|--------------|----------------|

| NO  | Elemen observasi efisiensi                           |     | uji |
|-----|------------------------------------------------------|-----|-----|
|     |                                                      | (%) |     |
| F00 | Skenario membuka sistem                              |     |     |
|     | - Responden memilih shortcut yang benar saat membuka |     |     |
|     | aplikasi                                             |     |     |
|     | - Responden mampu mengerjakan tanpa error            |     |     |

| NO   | Elemen observasi efisiensi        | ]                          | Hasil | uji |
|------|-----------------------------------|----------------------------|-------|-----|
|      |                                   | (                          | (%)   |     |
|      | - Pada saat terjadi error re      | esponden dengan mudah      |       |     |
|      | mengatasinya                      |                            |       |     |
|      | - Frekuensi responden bertany     | a rendah                   |       |     |
|      | - Frekuensi bantuan dan pandu     | an dari observator rendah  |       |     |
| F01  | Skenario untuk fungsi masuk ke si | istem                      |       |     |
| 1.01 | - Responden mengetahui cara       | masuk ke sistem            |       |     |
|      | - Pada saat terjadi error re      | esponden dengan mudah      |       |     |
|      | mengatasinya                      |                            |       |     |
|      | - Frekuensi responden bertany     | a rendah                   |       |     |
|      | - Frekuensi bantuan dan pandu     | an dari observator rendah  |       |     |
| F02  | 2 Skenario untuk fungsi akademik  |                            |       |     |
|      | - Responden memahami makn         | a informasi pada transkrip |       |     |
|      | nilai                             |                            |       |     |
|      | - Responden mengetahui cara       | membuat KRS baru tanpa     |       |     |
|      | error                             |                            |       |     |
|      | - Responden memahami isi          | KSM dan status UKT         |       |     |
|      | dengan mudah                      |                            |       |     |
|      | - Jenis huruf memudahkan 1        | responden membaca atau     |       |     |
|      | memahami informasi                |                            |       |     |
|      | - Frekuensi responden bertany     | a rendah                   |       |     |
|      | - Frekuensi bantuan dan pandu     | an dari observator rendah  |       |     |
| F03  | Skenario untuk fungsi presensi    |                            |       |     |
|      | - Responden membuka menu p        | presensi dengan mudah      |       |     |
|      | - Responden mengetahui cara       | melakukan presensi tanpa   |       |     |
|      | error                             |                            |       |     |
|      | - Frekuensi responden bertany     | a rendah                   |       |     |
|      | - Frekuensi bantuan dan pandu     | an dari observator rendah  |       |     |
| F04  | Skenario untuk fungsi ITERA new   | S                          |       |     |
|      | - Jenis huruf memudahkan r        | responden membaca atau     |       |     |
|      | memahami berita                   |                            |       |     |
|      | - Ukuran huruf memudahkan         | responden membaca atau     |       |     |

| NO  | Elemen observasi efisiensi           |                                                      | Hasil | uji |
|-----|--------------------------------------|------------------------------------------------------|-------|-----|
|     |                                      |                                                      | (%)   |     |
|     |                                      | memahami berita                                      |       |     |
|     | -                                    | Frekuensi responden bertanya rendah                  |       |     |
|     | -                                    | Frekuensi bantuan dan panduan dari observator rendah |       |     |
| F05 | Skenario untuk fungsi navigation bar |                                                      |       |     |
|     | -                                    | Responden membuka navbar dengan mudah                |       |     |
|     | -                                    | Responden mengetahui isi dari profil mahasiswa       |       |     |
|     | -                                    | Responden memahami informasi aplikasi dengan         |       |     |
|     |                                      | mudah                                                |       |     |
|     | -                                    | Responden mengetahui cara upgrade aplikasi tanpa     |       |     |
|     |                                      | error                                                |       |     |
|     | -                                    | Jenis huruf memudahkan responden membaca atau        |       |     |
|     |                                      | memahami informasi                                   |       |     |
|     | -                                    | Ukuran huruf memudahkan responden membaca atau       |       |     |
|     |                                      | memahami informasi                                   |       |     |
|     | -                                    | Frekuensi responden bertanya rendah                  |       |     |
|     | -                                    | Frekuensi bantuan dan panduan dari observator rendah |       |     |
| F06 | Skena                                | rio untuk fungsi keluar sistem                       |       |     |
|     | -                                    | Responden memilih menu keluar sistem dengan mudah    |       |     |
|     | -                                    | Frekuensi responden bertanya rendah                  |       |     |
|     | -                                    | Frekuensi bantuan dan panduan dari observator rendah |       |     |

## 3. Post Task Kuesioner

Pada penelitian kali ini untuk mengukur kepuasan responden penulis menggunakan 13 pertanyaan (tabel 3.4) yang relevan dengan aplikasi yaitu:

## Tabel 3.4 Hasil Tingkat Kepuasan Responden

| Elemen kepuasan          |  | uji |
|--------------------------|--|-----|
|                          |  |     |
|                          |  |     |
| Aplikasi ini menarik     |  |     |
| Aplikasi mudah digunakan |  |     |

| Elemen kepuasan                                      |  | uji |
|------------------------------------------------------|--|-----|
|                                                      |  |     |
| Aplikasi ini menyenangkan                            |  |     |
| Kamu ingin menggunakan apliaksi ini                  |  |     |
| Kamu akan menyarankan teman menggunakan aplikasi ini |  |     |
| Tulisan mudah dibaca                                 |  |     |
| Komposisi warna sesuai                               |  |     |
| Gambar yang ditampilkan menarik                      |  |     |
| Tombol mudah dimengerti                              |  |     |
| Tombol mudah digunakan                               |  |     |
| Istilah serapan mudah dipahami                       |  |     |
| Bahasa mudah dipahami                                |  |     |
| Aplikasi mempermudah kuliah anda                     |  |     |

## 3.1.3 Pengujian Usability

Pelaksanaan pengujian *usability* dilakukan kepada 30 mahasiswa aktif ITERA yang dimulai dengan menentukan lokasi yang dapat membuat responden nyaman untuk melakukan pengujian. Kemudian akan disampaikan maksud dan tujuan dari pengujian, aturan pelaksanaan pengujian, menjelaskan instrumen yang digunakan.

Pada saat pengujian berlangsung, responden melakukan langkahlangkah sesuai skenario pengujian yang telah dibuat. Ketika responden berhasil menyelesaikan sesuai skenario, maka diberi nilai "Ya". Sebaliknya jika responden tidak dapat menyelesaikan sesuai skenario maka diberi nilai "Tidak". Setelah semua skenario dikerjakan, responden diminta untuk mengisi *post task* kuesioner untuk memberikan penilaian terhadap aplikasi.

#### 3.1.4 Analisis Hasil Pengujian Usability

Tahap ini akan dilakukan analisis hasil dari pengujian *usability* yang sudah dilakukan. Tingkat efektivitas dan efisiensi dari aplikasi akan dinilai menggunakan *user's success rate* yaitu nilai persentase dari tugas yang dapat diselesaikan dengan benar oleh responden. Persamaan untuk menghitung efektivitas dan efisiensi sesuai dengan penjelasan pada BAB II sub bab 2.6.

#### 3.1.5 Rancangan Antarmuka

Pada tahap ini akan dilakukan perbaikan aplikasi dalam bentuk *wirefarmes*, kemudian menjadi *mockup* serta hasil akhir adalah *prototype*. *Prototype* aplikasi yang sudah mengalami perbaikan akan dilakukan pengujian ulang untuk mendapatkan peningkatan performa.

## 3.1.6 Perbaikan Antarmuka

Pada tahap ini hasil pengujian akan dinilai untuk melihat serta menentukan apakah pengujian aplikasi mengalami peningkatan performa atau tidak. Jika tidak mengalami peningkatan maka akan dilakukan perbaikan dan pengujian kembali hingga mendapatkan peningkatan performa.

Selain itu terdapat beberapa tampilan maupun fungsi yang akan ditambahkan untuk meningkatkan ketertarikan dan kepuasan pengguna untuk menggunakan aplikasi, salah satunya adalah *user onboarding* (gambar 3.16). *User onboarding* adalah sebuah proses untuk meningkatkan kemungkinan pengguna baru menjadi sukses saat menggunakan aplikasi. *User onboarding* ibarat kencan pertama pengguna dengan aplikasi, sehingga tampilan tersebut harus dibuat sebaik mungkin agar pengguna akan tertarik dan terus menggunakan aplikasi.

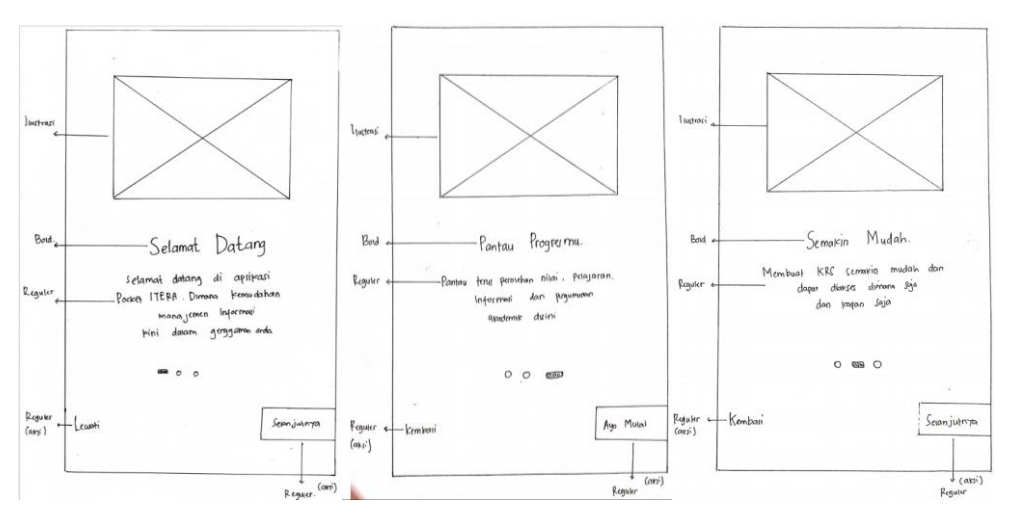

Gambar 3.16 User Onboarding Pocket ITERA

### 3.1.7 Hasil Akhir Pengujian Usability

Pada tahap terakhir ini sudah menghasilkan rancangan antarmuka akhir yang dibangun sesuai dengan kebutuhan pengguna. Diharapkan dari hasil akhir ini menjadi kunci keberhasilan penerimaan aplikasi pocket ITERA.

## 3.2 Metode Penelitian

Metode penelitian adalah alur atau metode yang dipakai untuk merancang antarmuka dan pengalaman pengguna. Metode yang digunakan adalah *user centered design* dimana terdapat beberapa tahapan seperti pada gambar 3.2. Berikut merupakan tahapan-tahapan pada metode ini:

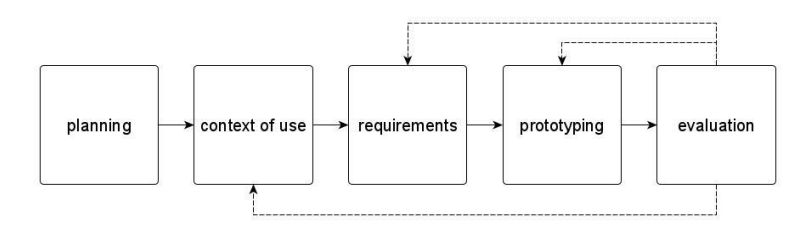

Gambar 3.17 Proses User Centered Design

## 3.2.1 Planning

*Planning* adalah proses menentukan perancangan proyek. Tahap ini menyiapkan seluruh keperluan untuk penelitian sehingga dapat

menentukan perancangan proyek yang berpusat pada pengguna. Tahap ini dilakukan seperti pada sub bab 3.1.1 dan 3.1.2.

### 3.2.2 Context of Use

*Context of use* adalah proses mengidentifikasi (untuk apa dan kondisi seperti apa) pengguna/persona yang akan menggunakan produk. Pada tahapan ini menggunakan persona untuk mengidentifikasi pengguna. Persona merupakan gambaran dasar dari pengguna aplikasi Pocket ITERA untuk mengembangkan dan memperbaiki antarmuka aplikasi serta pengalaman pengguna. Persona didapatkan dari hasil wawancara dan analisis yang dilakukan kepada pengguna yang pernah menggunakan aplikasi Pocket ITERA.

Persona pada aplikasi Pocket ITERA dikategorikan berdasarkan kebiasaan dan hasil wawancara mengapa pengguna menggunakan aplikasi tersebit. Berikut kategori persona aplikasi Pocket ITERA:

1. Persona 1

Mahasiswa yang menggunakan aplikasi Pocket ITERA karena memudahkan mahasiswa untuk mencari informasi mengenai akademik yang dapat diakses dimana saja dan kapan saja.

2. Persona 2

Mahasiswa yang menggunakan aplikasi Pocket ITERA karena memudahkan mahasiswa untuk menyusun dan merubah KRS yang dapat diakses dimana saja dan kapan saja.

3. Persona 3

Mahasiswa yang menggunakan aplikasi Pocket ITERA karena untuk melakukan absensi perkuliahan.

#### 3.2.3 Requirements

*Requirements* adalah proses mengidentifikasi kebutuhan pengguna maupun calon pengguna. Tahap ini akan dilakukan analisis terhadap hasil uji *usability* yang telah dilakukan. Tujuannya adalah untuk mengidentifikasi apa saja yang menjadi keinginan pengguna pada antarmuka aplikasi. Tahap ini sesuai seperti yang dijelaskan pada sub bab 3.1.3 dan 3.1.4.

## 3.2.4 Prototyping

*Prototyping* adalah proses membangun sebuah desain antarmuka untuk solusi dari proses sebelumnya (*requirements*). Pada tahap ini dilakukan perancangan ulang antarmuka sesuai yang diinginkan pengguna dari hasil uji *usability* yang telah dilakukan. Perancangan ini akan terus dilakukan hingga menghasilkan tingkat *usability* yang tinggi. Tahap ini sesuai dengan sub bab 3.1.5.

## 3.2.5 Evaluation

*Evaluation* adalah proses evaluasi terhadap desain yang telah dirancang. Pada tahap ini akan dilakukan evaluasi terhadap rancangan antarmuka yang telah diperbaiki sesuai hasil uji *usability* hingga mendapatkan desain yang *usable*. Tahap ini dilakukan seperti pada sub bab 3.1.6.